# Special Olympics Learning Portal

## Registering under the US-UCS Learning Area

If you've previously created an account on the Online Learning Portal, maybe from taking courses such as Protective Behavior, Health, or Sport, you do not need to re-register. Email your involvement or desire to take UCS courses to <u>learn@specialolympics.org</u>, and someone will follow up to assist and guide you based on your individual circumstance.

Please note that all required fields will be indicated with a red \*

## Step 1

- Go to learn.specialolympics.org and click "Register"
  - Google Chrome is preferred

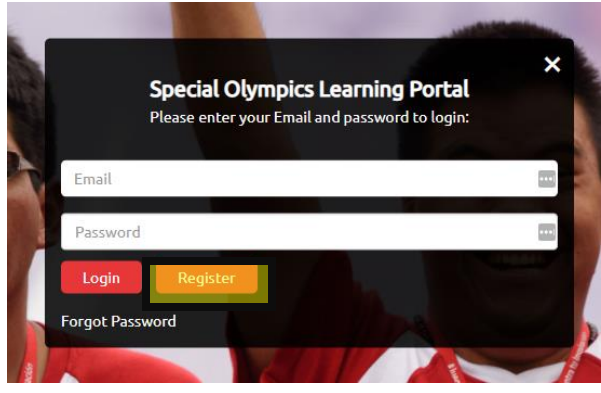

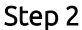

- Select "US Unified Champion School" as your Learning Area
- If you are registering as an individual, click "An Individual"
  - Continue to the section on this document titled "Registering as an Individual"
- If you are registering as an institution, click "An Institution"
  - Continue to the section on this document titled "Registering as an Institution"
- If you are unsure if you should register as an individual or institution, email learn@specialolympics.org

| NEW USER REGIS | TRATION - PART I                                          |    |
|----------------|-----------------------------------------------------------|----|
| earning Area   | US- Unified Champion School                               | ×* |
| am registering | <ul> <li>An Individual</li> <li>An Institution</li> </ul> |    |

### Registering as an Individual

- Select your type \*
  - If you a staff member at a Special Olympics Program, SONA, or SOI, select "SO Program Staff"
  - If you are a School, School District, or College Based Individual, including administrators and students, select "School/School District/College based Individual"
- Select your User Title
- Enter your Name \*
- Enter your Email \*
  - Your email address will become your login information and will be the email associated with your account
- Enter your Date of Birth\*
  - If you are under 18, you will be prompted to enter a guardian's name and email at the end of this form
- Select your Gender
- Enter your Phone Number
- Street Address, City, State, Country \*
  - This can be your office or school address

| I am registering      | O An Individual O An Institution                |       |
|-----------------------|-------------------------------------------------|-------|
| Туре                  | School/School District/College based individual | ✓*    |
| User Title            | Mr.                                             | ~     |
| First Name            | John                                            | *     |
| Middle Name           |                                                 |       |
| Last Name             | Doe                                             | *     |
| Email                 | jdoe@test.com                                   | *     |
| Date of Birth         | 1984 🗸 March 🗸 14th 🗸                           | *     |
| Gender                | Male                                            | × 500 |
| Mobile No/ Primary No |                                                 |       |
| Street Address        | 1234 Test Lane                                  |       |
| City                  | Washington                                      |       |
| State                 | DC                                              |       |
| Country               | United States (USA)                             |       |

- Select your Region \*
  - This registration is for US UCS, so select the default which is SO North America
- Select your Program \*
  - o This is your Special Olympics Program, and will most often be your state
- School District \*
  - If you are "SO Program Staff"
    - Select the default "N/A" for School District and School
      - This may take a few moments to load, and you may need to click the District filter option more than once
  - o If you are "School/School District/College based Individual"
    - Select your District
    - Select your School
      - If you do not see your school, email <u>learn@specialolympics.org</u>
- School/District/College Role
  - If you are "School/School District/College based Individual"
    - Select your role
- Guardian Information
  - If you are under the age of 18
    - Enter your Guardian Information
  - If you are above the age of 18
    - Skip these questions, if they appear
- Check "I'm not a robot" and agree to the Privacy Policy, Terms, and Conditions
- Click "Register"

| Region                  | SO - North America                                | ~ * | What Region am Lin?                                                                                                    |
|-------------------------|---------------------------------------------------|-----|----------------------------------------------------------------------------------------------------|
| Program (Country/State) | DISTRICT OF COLUMBIA                              | ~ * | Contraction of the second second seco |
| School District         | District of Columbia International School         | *   | OK I                                                                                                    |
| School                  | District of Columbia International School         | ~   |                                                                                                    |
| School/District/College | Special Education Teacher                         | ~   |                                                                                                    |
| Role                    |                                                   |     |                                                                                                    |
| Guardian's First Name   |                                                   |     |                                                                                                    |
| Guardian's Middle Name  |                                                   |     | 6                                                                                                    |
| Guardian's Last Name    |                                                   |     |                                                                                                    |
| Guardian's Email        |                                                   |     | 11 P. 11                                                                                                    |
|                         | V I'm not a robot                                 |     |                                                                                                    |
|                         | Click here to read and accept the privacy policy. |     |                                                                                                    |
|                         | 🛃 I agree to the Terms and Conditions.            |     |                                                                                                    |
|                         | Register Clear All Cancel                         |     |                                                                                                    |

#### Part 3

- Once you click "Register" you will see the following notification
  - Select "Done"

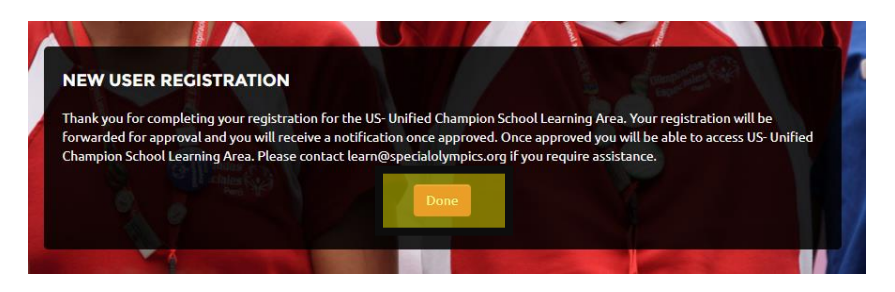

- Once your account has been approved by the Special Olymics Online Learning Portal Team, you will receive an email with the subject "Welcome to Special Olympics!" from <u>noreply@okta.com</u>
  - Follow the prompt and select "Single Use Special Olympics Account Activation Button"

| Welcome to Special Olympics!                                                                                                    |
|----------------------------------------------------------------------------------------------------|
| Hi Test,                                                                                                    |
| Special Olympics is using Okta to manage access to web applications.                                                                                                    |
| Your system administrator has created a Special Olympics user account for you.                                                                                                  |
| Click the following link to activate your Special Olympics account.                                                                                                    |
|                                                                                                    |
| Single Use Special Olympics Account Activation Button                                                                                                    |
| If you have already activated your account, you can access the Special Olympics Online<br>Learning Portal at <u>learn.specialolympics.org.</u><br>This link expires in 30 days. |

 Once your account has successfully actived, you will receive an email from <u>learn@specialolympics.org</u> with the subject of "Welcome to the Special Olympics Online Learning Portal!"

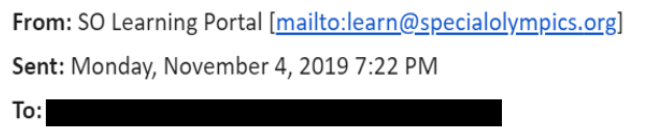

Subject: Welcome to the Special Olympics Online Learning Portal!

- Go to learn.specialolympics.org
- Log on using your email and the password you created and clicking "Login"

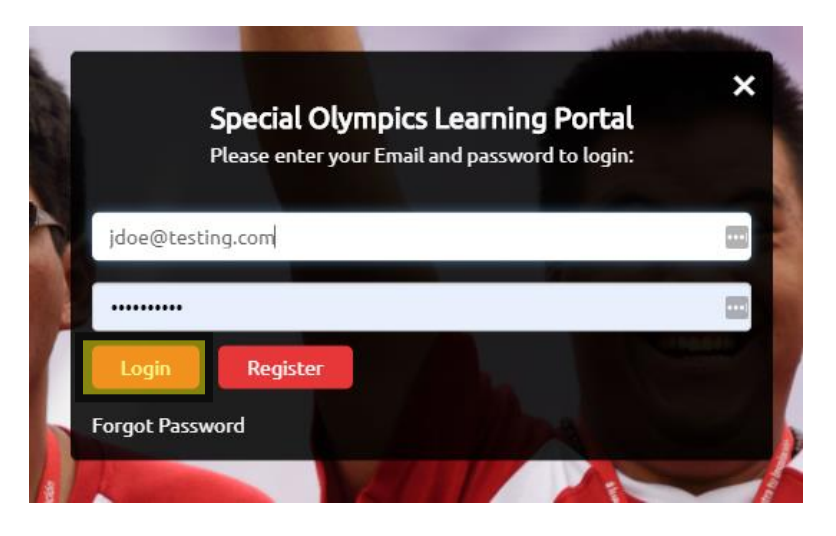

- For all public courses you have access to, go to "Catalogue"
- For all non-public courses that have been assigned to you, go to "My Learning"

| Special Olympics                                                 | LEARN  | COLLABORATE -A                                                                                                    | AA+A En ∽                                                      | 🚱 · 🖓 🙃           | Q |
|------------------------------------------------------------------|--------|----------------------------------------------------------------------------------------------------|----------------------------------------------------------------|-------------------|---|
| -10                                                              |        | MY LEARNING CATALOGUE TRAI                                                                                                    | INING HISTORY                                                  | EXTERNAL LEARNING |   |
| KEYWORDS                                                         | COURSE | CATALOG                                                                                                    |                                                                | BY RECENT 🔻 🔍     |   |
| ALL (16)  NO KEYWORDS (11)  HEALTH (3)  PROTECTIVE BEHAVIORS (1) | PLAY   | Sport: Coaching - Level 3 Coach Online Module E-LEA<br>This is the online learning component of the 3rd stage of the Special Olympics<br>Clobal Coach Education System. This course must be completed prior to a<br>Keywords: Not available Accessed | Starts On<br>S Starts On<br>13 Aug 20<br>Expires Or<br>d By 31 | O Credit<br>Hrs   |   |

### Registering as an Institution

- Select your institution type \*
  - Select either a School, a School District, or a University
- Enter your institution's liaison's name\*
- Enter your institution's liaison's email address\*
  - This email address will be your liaison's log on information

| earning Area           | US- Unified Champion School    | ~ * |
|------------------------|--------------------------------|-----|
| am registering         | An Individual O An Institution |     |
| Гуре                   | A School                       | ~ * |
| First Name of Liaison  | Jane                           | ± • |
| Middle Name of Liaison |                                |     |
| Last Name of Liaison   | Doe                            | *   |
| Email of Liaison       | jdoe@testing.com               | *   |

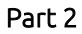

- Enter your institution's phone number
- Enter your institution's street address\*
- Select your institution's Country
- Select your institution's Region\*
  - o This registration is for US UCS, so select the default which is SO North America
- Select your institution's Program \*
  - o This is your Special Olympics Program, and will most often be your state

| Institution Phone Number   | 1234567890           |                                     |
|----------------------------|----------------------|-------------------------------------|
| Institution Street Address | 1234 Test Place      | *                                   |
| Institution City           | Washington           | ×                                   |
| Institution State          | DC                   |                                     |
| Institution Country        | United States (USA)  | ×                                   |
| Region                     | 50 - North America   | ✓ <sup>*</sup> What Region am 1 in? |
| Program (Country/State)    | DISTRICT OF COLUMBIA | ~*                                  |

- Select your school
  - o If you do not see your school, email <u>learn@specialolympics.org</u>
- Select your institution's type
- Select the level(s) of the institution
  - Check all that apply
- Select the enrollment of the institution
- Select the percentage of students eligible for free/reduced price meals
  - If your institution is a school or school district
- Check "I'm not a robot" and agree to the Privacy Policy, Terms, and Conditions
- Click "Register"

| ichool                                                                                       | Brookland MS                                                                | ~                                |  |
|----------------------------------------------------------------------------------------------|-----------------------------------------------------------------------------|----------------------------------|--|
| ocation                                                                                      | Urban                                                                       | ~                                |  |
| ype Of Institution                                                                           | Public                                                                      | ~                                |  |
| evel Of Institution (Check<br>III that apply)                                                | Elementary<br>Middle<br>High<br>College<br>Other                            |                                  |  |
| Enrollment Of Institution                                                                    | <500 students                                                               | ~                                |  |
| Percentage of students<br>Higible for free/reduced<br>price meals<br>School/School District) | 26-50%                                                                      | ~                                |  |
|                                                                                              | V i'm not a robot                                                           | САРТСНА<br>хартсна<br>харт Тигна |  |
|                                                                                              | Click here to read and accept the prize lagree to the Terms and Conditions. | ivacy policy.                    |  |
|                                                                                              | Register Clear All Ca                                                       | nncel                            |  |

Part 4

- Once you click "Register" you will see the following notification
  - Select "Done"

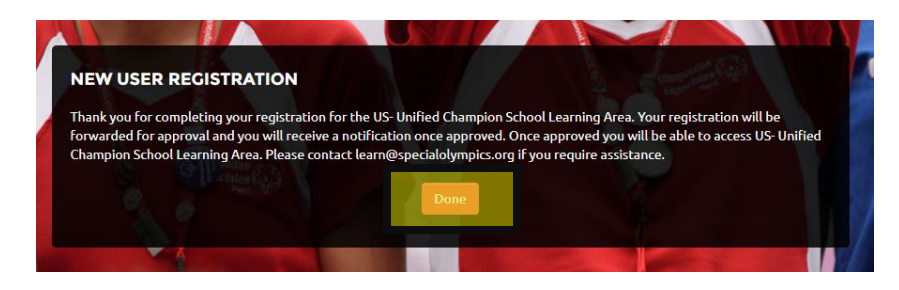

- Once your institution has been approved by the Special Olymics Online Learning Portal Team, the institution's liason will receive an email with the subject "Welcome to Special Olympics!" from <a href="mailto:noreply@okta.com">noreply@okta.com</a>
  - The institution's liason needs to follow the prompt and select "Single Use Special Olympics Account Activation Button"

| Welcome to Special Olympics!                                                                                                    |
|----------------------------------------------------------------------------------------------------|
| Hi Test,                                                                                                    |
| Special Olympics is using Okta to manage access to web applications.                                                                                                    |
| Your system administrator has created a Special Olympics user account for you.                                                                                                  |
| Click the following link to activate your special Ulympics account.                                                                                                    |
| Single Use Special Olympics Account Activation Button                                                                                                    |
| If you have already activated your account, you can access the Special Olympics Online<br>Learning Portal at <u>learn.specialolympics.org.</u><br>This link expires in 30 days. |

• Once your institution's liason has successfully activated their account, they will receive an email from <a href="mailto:learn@specialolympics.org">learn@specialolympics.org</a> with the subject of "Welcome to the Special Olympics Online Learning Portal!"

From: SO Learning Portal [mailto:learn@specialolympics.org] Sent: Monday, November 4, 2019 7:22 PM

Subject: Welcome to the Special Olympics Online Learning Portal!

#### Part 4

• Go to learn.specialolympics.org

To:

• The Institution's liaison can log on by entering their email address and the password they created and clicking "Login."

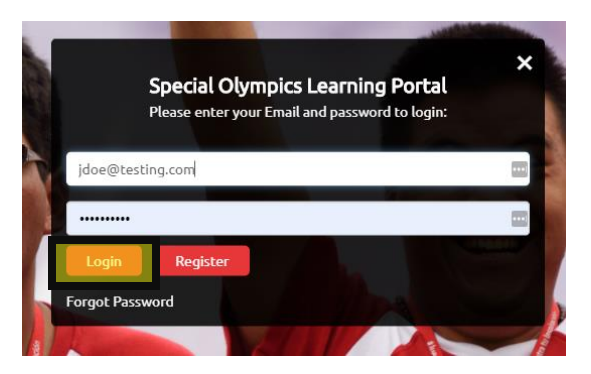

- For all public courses you have access to, go to "Catalogue"
- For all non-public courses that have been assigned to you, go to "My Learning"

|    | Special Olympics                                                       | LEARN | COLLABORATE -A A +.                                                                                                    | A En Y                               | 💿 · 🖓 🙃           | Q |
|----|------------------------------------------------------------------------|-------|----------------------------------------------------------------------------------------------------|--------------------------------------|-------------------|---|
|    |                                                                        |       | MY LEARNING CATALOGUE TRAINING                                                                                                    | HISTORY                              | EXTERNAL LEARNING |   |
| KE | YWORDS                                                                 | COURS | E CATALOG                                                                                                    |                                      | BY RECENT 🔻 🔍     |   |
|    | ALL (16)<br>NO KEYWORDS (11)<br>HEALTH (3)<br>PROTECTIVE BEHAVIORS (1) | PLA   | Sport: Coaching - Level 3 Coach Online Module E-LEARNING This is the online learning component of the 3rd stage of the Special Olympics Global Coach Education System. This course must be completed prior to a Keywords: Not available Accessed By 31 | Starts On<br>13 Aug 20<br>Expires On | O Credit<br>Hrs   |   |